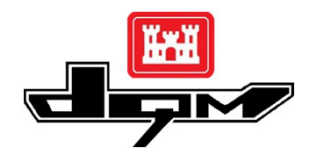

## **QUICK GUIDE: DQM VIEWER – HOME PAGE**

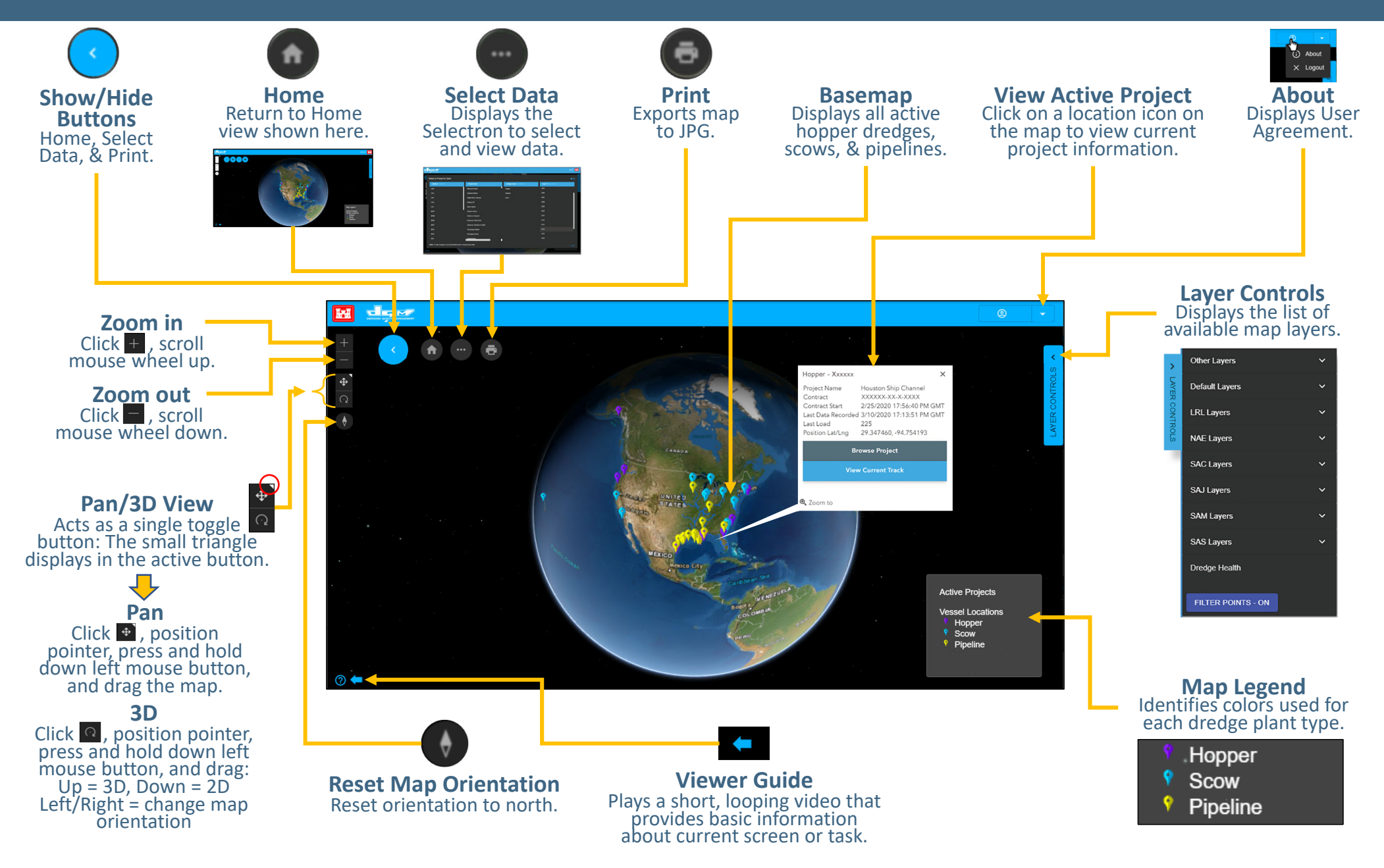